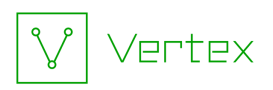

# Synapse Bootcamp - Module 5

## **Power-Ups - Answer Key**

| Power-Ups - Answer Key        | 1 |
|-------------------------------|---|
| Answer Key                    | 2 |
| Installing Power-Ups          | 2 |
| Exercise 1 Answer             | 2 |
| Configuring Power-Ups         | Э |
| Exercise 2 Answer             | Э |
| Synapse-VirusTotal            | Э |
| Synapse-AlienVault            | 2 |
| Synapse-MalShare              | 2 |
| Power-Up Node Actions         | 5 |
| Exercise 3 Answer             | 5 |
| Enriching Data with Power-Ups | e |
| Exercise 4 Answer             | 6 |
|                               |   |

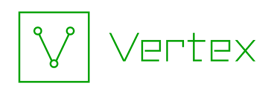

## **Answer Key**

## **Installing Power-Ups**

#### Exercise 1 Answer

#### **Objective:**

- Understand how to view and install Power-Ups.
- After completing the setup steps in this exercise, the following **Rapid Power-Ups** should be visible on the **Installed** tab of the **Power-Ups Tool** (some of these Power-Ups were already installed in your demo instance):
  - synapse-alienvault
  - synapse-malshare
  - synapse-malwarebazaar
  - synapse-mitre-attack
  - synapse-nist-nvd
  - synapse-rss
  - synapse-tor
  - synapse-us-cisa
  - synapse-virustotal
  - vertex-threat-intel

| AVAILABLE INSTALLED UPDATES DEPENDENCIES                                                                                                    |                                                                                                    |                                                                                            |                                                                                                    |
|----------------------------------------------------------------------------------------------------|----------------------------------------------------------------------------------------------------|--------------------------------------------------------------------------------------------|----------------------------------------------------------------------------------------------------|
| Rapid Power-Ups                                                                                                    |                                                                                                    |                                                                                            |                                                                                                    |
| synapse-alienvault documentation v1.14.0                                                                                                    |                                                                                                    |                                                                                            |                                                                                                    |
| Synapse-AlienVault adds new Storm commands to allow<br>you to query the AlienVault API using your existing API<br>key.<br>author: The Verlos Project LLC. | Synapse-Malshare adds new Storm commands to allow<br>you to query the Malshare API using your existing API<br>key.<br>author: The Vortor Protect LLC.                  | Synapse-MalwareBazaar adds new Storm commands to allow you to query the MalwareBazaar API. | Synapse-MITRE ATT&CK adds Storm commands to<br>automatically populate MITRE ATT&CK definitions and<br>allow users to match and link references to MITRE<br>author: The Vertex Protect ALC |
| Remove                                                                                                    |                                                                                                    |                                                                                            |                                                                                                    |
|                                                                                                    |                                                                                                    |                                                                                            |                                                                                                    |
| synapse-nist-nvd <u>documentation</u> v2.1.1                                                                                                    |                                                                                                    |                                                                                            |                                                                                                    |
| Synapse-NIST-NVD adds new Storm commands to allow<br>you to query the NIST National Vulnerability Database<br>(NVD) API to ingest vulnerabilities.        | Synapse-RSS adds new Storm commands to allow you to<br>ingest RSS feeds.                                                                                               | Synapse-Tor adds new Storm commands to automatically tag TOR exit nodes.                   | Synapse-US-CISA adds new Storm commands to ingest<br>data sources published by the US CISA, including the<br>Known Exploited Vulnerabilities list.                                        |
| author: The Vertex Project, LLC.                                                                                                    |                                                                                                    |                                                                                            |                                                                                                    |
| Remove                                                                                                    |                                                                                                    |                                                                                            |                                                                                                    |
|                                                                                                    |                                                                                                    |                                                                                            |                                                                                                    |
| synapse-virustotal <u>documentation</u> v4.19.1                                                                                                    |                                                                                                    |                                                                                            |                                                                                                    |
| Synapse-VirusTotal adds new Storm commands to allow<br>you to query the VirusTotal API using your existing API<br>key.                                    | The Vertex-Threat-Intel Power-Up provides a structured<br>means for analysts to manage operational and strategic<br>threat intelligence data via a dedicated Workflow. |                                                                                            |                                                                                                    |
| author: The Vertex Project, LLC.                                                                                                    |                                                                                                    |                                                                                            |                                                                                                    |
| Remove                                                                                                    | Remove                                                                                                    |                                                                                            |                                                                                                    |
|                                                                                                    |                                                                                                    |                                                                                            |                                                                                                    |

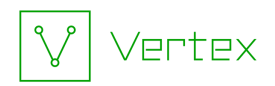

## **Configuring Power-Ups**

#### Exercise 2 Answer

#### **Objective:**

• Understand how to configure Power-Ups (specifically, how to set API keys for Power-Ups that may require them).

After completing the steps in this exercise, you should have configured the API keys and other information needed to access the vendors' services / API endpoints using your Synapse Power-Ups.

We encourage you to complete **Exercise 3** and **Exercise 4** at this point!

**If time allows** (or you want to perform the steps below after class) the following commands can be used to check your quotas and verify your keys are set correctly.

#### Synapse-VirusTotal

• In the **Console Tool**, in the **Storm Query Bar**, click **Storm Mode Selector** and choose **Storm** mode:

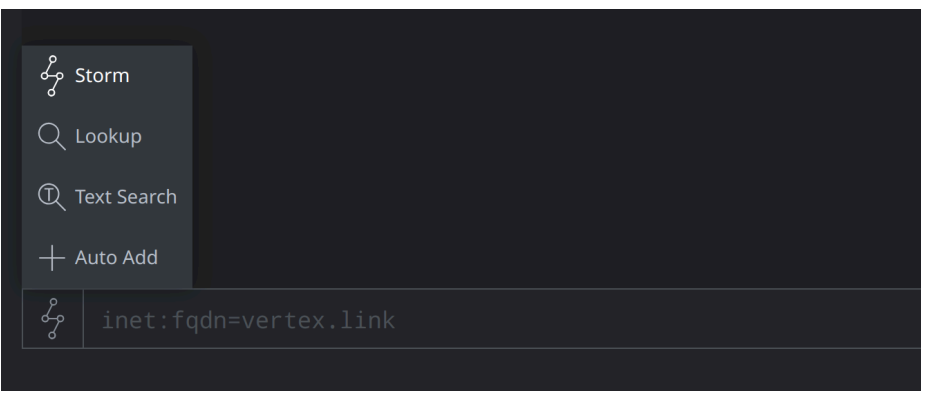

 Enter the following in the Storm Query Bar and press Enter to run the command: virustotal.info

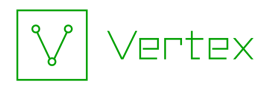

| <pre>Optic Console Initialized<br/>&gt; virustotal.info<br/>Privileges:<br/>downloads-tier-2: false<br/>downloads-tier-1: false<br/>intelligence: false<br/>private: false<br/>click_to_accept: false<br/>vtinsights: false<br/>file-feed-without-av-results: false<br/>url-feed: false<br/>sales-staff: false<br/>staff: false<br/>domain-feed: false<br/>file-feed: false<br/>inteltigence: false<br/>intertis: false<br/>creditcards: false<br/>file-behaviour-feed: false<br/>monitor: false<br/>oem_click_to_accept: false<br/>vtdiff-api: false<br/>vtdiff-ui: false<br/>intelligence-search-tier-2: false<br/>intelligence-search-tier-1: false<br/>retrohunt-tier-3: false<br/>retrohunt-tier-2: false<br/>retrohunt-tier-2: false<br/>retrohunt-tier-1: false<br/>retrohunt-tier-1: false</pre> |  |  |
|----------------------------------------------------------------------------------------------------|--|--|
| Quota                                                                                                    |  |  |
| private_scans_per_minute<br>monitor_uploaded_files<br>monitor_storage_files                                                                                                    |  |  |
| ل inet:fqdn=vertex.link                                                                                                    |  |  |

#### Synapse-AlienVault

• LevelBlue / AlienVault OTX does not have a 'quotas' endpoint and does not limit access to the free Open Threat Exchange (OTX) platform.

#### Synapse-MalShare

• In the **Console Tool**, enter the following in the **Storm Query Bar** and press **Enter** to run the command:

malshare.quota

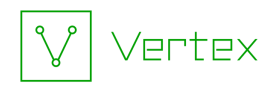

### **Power-Up Node Actions**

#### Exercise 3 Answer

**Objectives:** 

- Understand the relationship between Power-Up commands and Node Actions.
- Know how to find information on installed Node Actions and the types of nodes that can be enriched by a Power-Up.

#### Question 1: How many Node Actions are installed by the synapse-virustotal Power-Up?

• The **synapse-virustotal** Power-Up adds **eleven** Node Actions to Synapse (as of v4.19.1 of the Power-Up):

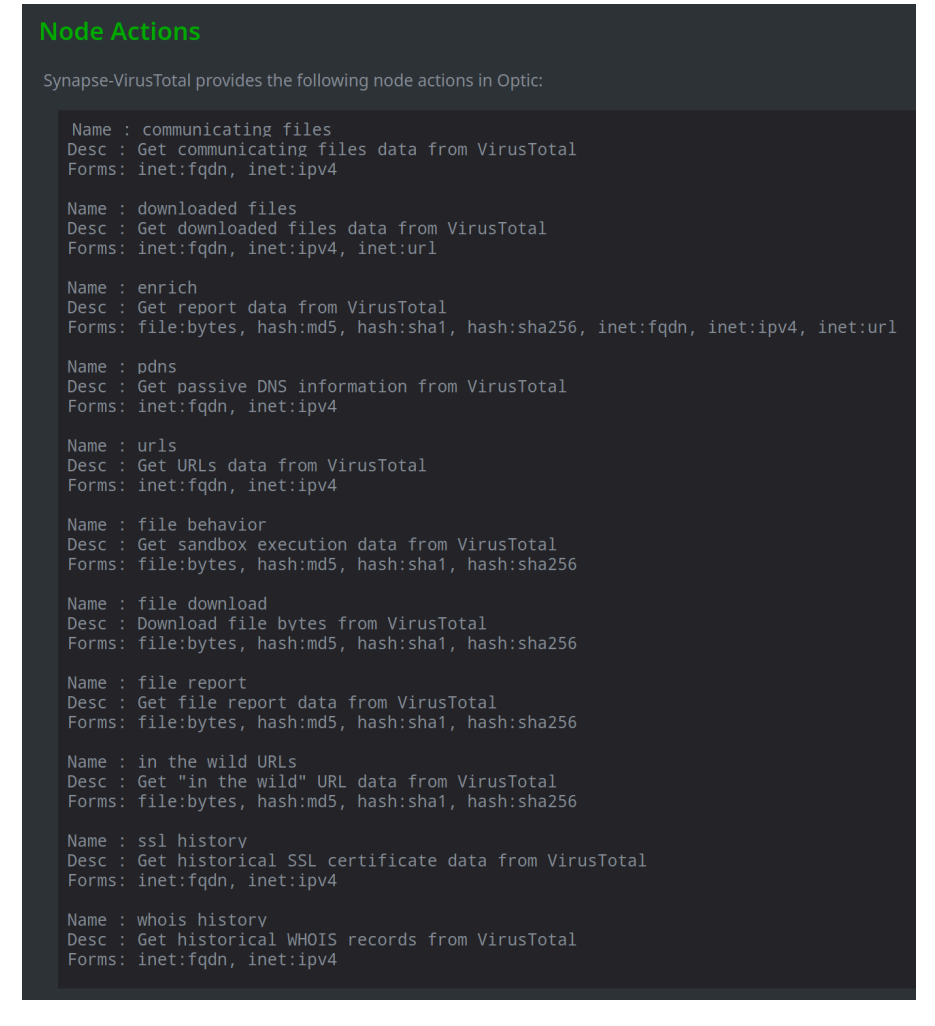

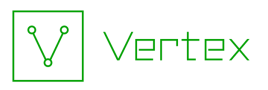

Power-Ups add **Storm commands** that implement the Power-Up's features. A **Node Action** is a right-click context menu option that makes it easy for you to run those Storm commands.

A Power-Up typically includes Node Actions for a **subset** of the Storm commands installed by the Power-Up. Storm commands that **operate on nodes** are installed as Node Actions.

Storm commands for other tasks - to set an API key or check your API quota - do not operate on nodes. These commands need to be run from the Storm Query Bar (e.g., in the Console Tool).

**All** of the Storm commands installed by a Power-Up can be found in the Power-Up's **Package Documentation.** We'll talk more about Power-Ups in a later module!

#### **Question 2:** What kinds of data (nodes) can be enriched using this Power-Up?

- Based on the **Admin Guide** documentation (**Node Action** section), the synapse-virustotal Power-Up can be used to enrich the following (for v4.19.1 of the Power-Up):
  - "Files", using either a file:bytes node or any of the common hash values (hash:md5, hash:sha1, hash:sha256)
  - Domains (inet:fqdn nodes)
  - IPv4 addresses (inet:ipv4 nodes)
  - URLs (inet:url nodes)

### Enriching Data with Power-Ups

#### Exercise 4 Answer

#### **Objectives:**

- Know how to run Power-Up Node Actions to enrich nodes.
- Understand changes that are made when enrichment occurs.

**Question 1:** What nodes (if any) are present in your results when you Explore from the FQDN www.energym63.com?

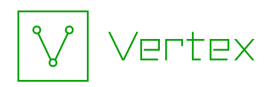

• The only node adjacent to FQDN www.energym63.com is the domain's zone:

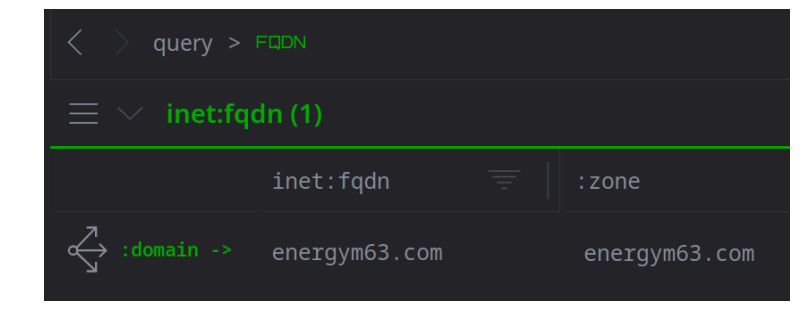

# **Question 2:** What new data (if any) is present after you run the AlienVault PDNS Node Action?

• After running the AlienVault PDNS Node Action, two DNS A records (**inet:dns:a** nodes) are present for the FQDN, as well as a **meta:source** node for the AlienVault API (as of November 2024):

| query > FODN                    |                                |               |                     |                         |
|---------------------------------|--------------------------------|---------------|---------------------|-------------------------|
| $\equiv$ $\checkmark$ inet:fo   | $\equiv$ $\sim$ inet:fqdn (1)  |               |                     |                         |
|                                 | inet:fqdn 📃                    |               | :host               |                         |
| domain ->                       | energym63.com                  | energym63.com | energym63           |                         |
| $\equiv$ $\checkmark$ inet:d    | $\equiv$ $\sim$ inet:dns:a (2) |               |                     |                         |
|                                 | :fqdn 📃 🗍                      | :ipv4 =       | .seen[min]          | .seen[max] 🕇            |
| <pre></pre>                     | www.energym63.com              | 46.182.4.120  | 2021/04/21 23:42:23 | 2024/01/23 18:33:43.001 |
| <pre></pre>                     | www.energym63.com              | 46.182.5.20   | 2019/08/12 17:34:44 | 2020/02/28 03:01:04.001 |
| $\equiv$ $\vee$ meta:source (1) |                                |               |                     |                         |
|                                 |                                | :type         |                     |                         |
| <(seen) -                       | alienvault api                 | alienvault    |                     |                         |

**Question 3:** What new data (if any) is present after you run the VirusTotal PDNS Node Action?

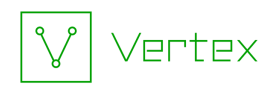

• After running the VirusTotal PDNS Node Action, one additional DNS A record is present (as of November 2024):

| $\equiv$ $\sim$ inet:dns:a (3)                                                                                                    |                   |              |  |                     |                         |
|----------------------------------------------------------------------------------------------------|-------------------|--------------|--|---------------------|-------------------------|
| :                                                                                                    | fqdn 📃            | :ipv4        |  | .seen[min]          | .seen[max]              |
| 🔆 :fqdn <- 🗤                                                                                                    | www.energym63.com | 46.182.5.20  |  | 2019/08/12 17:34:44 | 2020/02/28 03:01:04.001 |
| 🔆 :fqdn <- N                                                                                                    | www.energym63.com | 217.16.10.2  |  | 2018/07/24 05:51:47 | 2018/07/24 05:51:47.001 |
| Geration →  Geration →  Gerat | www.energym63.com | 46.182.4.120 |  | 2021/01/29 11:38:58 | 2024/01/23 18:33:43.001 |

**Question 4:** What new data (if any) is present after you run the VirusTotal Communicating Files Node Action?

• The FQDN www.energym63.com is now linked to five files (file:bytes) nodes (as of November 2024). These are the files that VirusTotal says "communicate with" the FQDN:

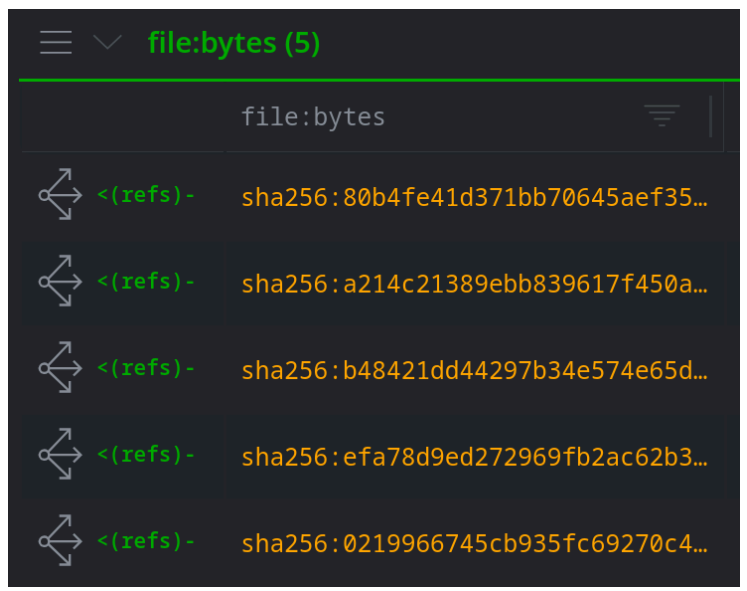

VirusTotal's "communicating files" API does not specify what the "communicating" relationship is. In Synapse, we can only show that the file (**file:bytes**) "references" ("communicates with") the FQDN.

Other Node Actions may return more data. For example, using the **actions** > **synapse-virustotal** > **file behavior** Node Action may return sandbox execution data that shows the file made a DNS query (**inet:dns:request**) for the FQDN.